# OCLC WorldShare コレクションマネージャクイックスタートガイド (JSTOR の図書館)

| OCLC シンボルおよびプロキシのクレデンシャルの確認       | 2  |
|-----------------------------------|----|
| MARC レコードの提供とカスタマイズ               | 4  |
| WorldCat の更新                      | 7  |
| レコードの提供設定                         | 8  |
| レポート                              | 8  |
| JSTOR の所蔵フィード                     | 9  |
| コレクション固有の設定と MARC 提供の有効化          | 11 |
| MARC ファイルのダウンロード                  | 15 |
| MARC レコード提供のトラブルシューティングチェックリスト    | 16 |
| 追加情報                              | 17 |
| 付録:WorldCat 所蔵の管理                 |    |
| ナレッジベースの所蔵を WorldCat に同期          |    |
| 前述の図書館の所蔵のレコードが WorldCat に設定済みの場合 | 20 |

注記:以下のスクリーンショットはあくまで例示のためのものです。画面の表示は、現時点の サイトのデザインや所属の図書館が購読している WorldShare サービスによって異なります。

最初のサインイン/パスワード変更

- コレクションマネージャのサービス提供の手続きが完了していない場合は、 <u>https://www.oclc.org/forms/col-man-marc.en.html</u>のサイトよりオンラインフォームを入力し てください。おわかりであれば、OCLC シンボルおよび/または登録 ID を入力してくださ い。ただし、入力しなくてもフォームは送信できます。
- オンラインフォームを送信すると、WorldShare にアクセスするための図書館固有の URL が 記載された電子メールが OCLC Order Services 部門から送信されます。

その電子メールを受信したら、添付の説明に従ってユーザー名/パスワードを設定してくだ さい(具体的な手順は OCLC の目録の購読レベルによって異なります)。

3) パスワードを設定したら、WorldShare にログインします。

# OCLC シンボルおよびプロキシのクレデンシャルの確認

4) [メタデータ]タブをクリックします。

|    | (←) → C <sup>4</sup> | C7 🕜               | <b>‡</b>        | Q      | https | ://ocwm:   | s.share. <b>worl</b> e | dcat.org/wms/cmnd/      |
|----|----------------------|--------------------|-----------------|--------|-------|------------|------------------------|-------------------------|
|    | 🗘 Most Visited       | 5> Metad           | lata Products & | M JIRA | M Ir  | nbox (2,30 | 9) - greena            | G Contract Services Con |
|    | 🤣 World              | Share <sup>®</sup> |                 |        |       |            |                        |                         |
|    | > メタデー               | タ 購入               | ライセンス           | 貸出     | 分析    | 管理         |                        |                         |
| 5) | 」<br>左側に表示され         | るナビゲ               | ーションペイン         | ∕で[コレ  | -クシ:  | ョンマネ       | ベージャ]を                 | クリックします。                |

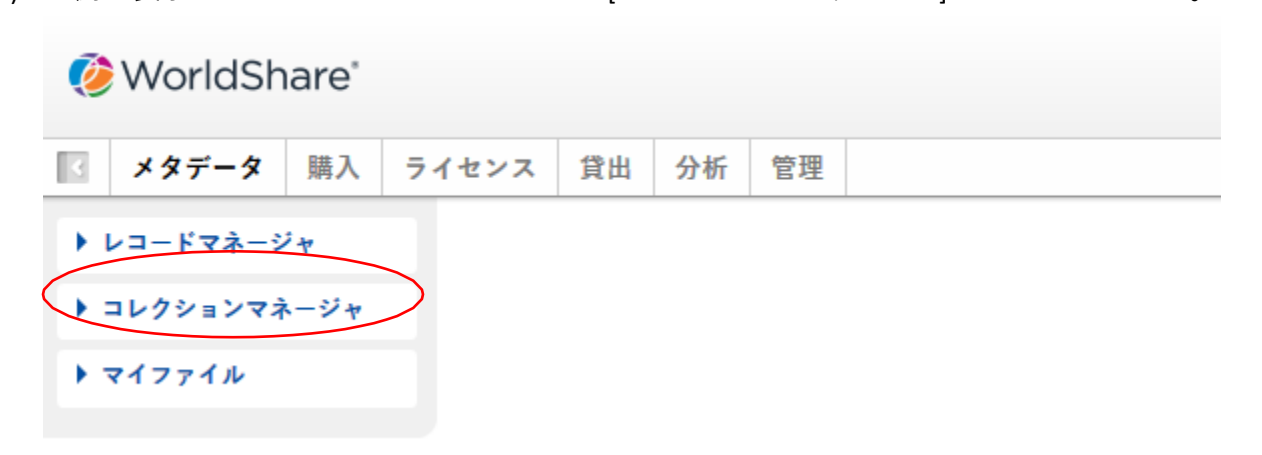

6) [機関の設定]をクリックしてから、右側のペインに表示される [OCLC シンボル] をクリックします。

| 3 | メタデータ               | 購入    | ライセン             | ノス                                    | 貸出        | 分析       | 管理 |  |
|---|---------------------|-------|------------------|---------------------------------------|-----------|----------|----|--|
| • | レコードマネーシ            | 14    |                  | 機関の                                   | の設定       |          |    |  |
| • | コレクションマネ            | -ジャ   |                  | 保存                                    |           |          |    |  |
| 検 | 索                   |       | $\left( \right)$ | ► 00                                  | CLCシン     | ポル       | )  |  |
| 1 | 範囲<br>コレクション        |       | 7                | , , , , , , , , , , , , , , , , , , , | レッジベ      | ースデー     | 9  |  |
| 1 | 東東語                 |       |                  | ► W                                   | orldCat所  | 蔵        |    |  |
| l |                     | ?     |                  | トプ                                    | ロキシと      | 認証       |    |  |
| ¥ | 交り込み条件<br>☑ 選択したマイコ | レクション | ,                | トプ                                    | ロバイダ      | ーの設定     |    |  |
|   | 検索 クリア              |       |                  | ▶ 共                                   | 有         |          |    |  |
|   | マクニッピニット            | 205   |                  | ► W                                   | orldCat D | iscovery |    |  |
|   | 77715718            | BK DE |                  | ► M/                                  | \RC レコ・   | - F      |    |  |
|   | グローバルコレク<br>への変更の承認 | クション  |                  | • •                                   | ポート       |          |    |  |
|   | 最新のコレクショ            | ョンの表  |                  | ▶表                                    | 示オプシ      | зγ       |    |  |
|   | 示                   |       |                  |                                       |           |          |    |  |
|   | コレクションの作            | 乍成    |                  |                                       |           |          |    |  |
|   | 機関の設定               |       | $\geq$           |                                       |           |          |    |  |

7) 上記の手順で [OCLCシンボル] をクリックし、適切なOCLCシンボルのラジオボタン が選択されていることを確認します。正しいシンボルを選択したら、そのペイン の左上隅にある [保存] をクリックします。

| 3    | メタデータ                        | 購入                                     | ライセンス | 貸出           | 分析        | 管理         |                           |
|------|------------------------------|----------------------------------------|-------|--------------|-----------|------------|---------------------------|
|      | レコードマネーシ                     | ? <del>1</del>                         | 機     | 間の設定         |           |            |                           |
| •    | コレクションマネ                     | ージャ                                    | 保存    |              |           |            |                           |
| 検察   | 索                            |                                        | •     | DCLCシン       | ボル        |            |                           |
| ŧ    | i囲<br>コレクション                 | `````````````````````````````````````` | 2     | DCLCシン       | ボルは、\     | WorldCat   | 所蔵の管理とMARCレコードの出力に使用されます。 |
| 10 E | e卖語                          | ?                                      | 9     | WorldCat     | レジスト      | リからり       | フレッシュ                     |
| ¥    | 反り込み条件<br>]選択したマイコ<br>検索 クリア | レクション                                  |       | DCLCシン       | ボル        | © T<br>⊖ # | S249 ?                    |
|      | アクティビティ                      | 履歴                                     |       |              |           |            |                           |
| ſ    | グローバルコレク                     | クション                                   | •     | ナレッジベ        | ースデー      | 9          |                           |
|      | への変更の承認                      |                                        | •     | NorldCat®    | T蔵        |            |                           |
|      | 最新のコレクショ<br>示                | ョンの表                                   | •     | プロキシと        | 認証        |            |                           |
|      | コレクションの作                     | 乍成                                     |       | ブロバイダ<br>##右 | 一の設定      |            |                           |
|      | 機関の設定                        |                                        | ,     | NorldCat [   | Discovery |            |                           |

また、所属の機関のプロキシ情報を保存することもできます。これは、MARCレコードの856のフィールドのハイパーリンクの先頭に付加されます。実施するには、[プロキシと認証]の隣りにあるドロップダウン矢印を展開して、[プロキシ]タブにプレフィックスを入力します。(EZプロキシ以外のサービスを使用している場合、[III WAM プロキシ] ラジオボタンを選択する必要があります。)画面から退出する前に、必ず [保存] ボタンをクリックするようにしてください。

### MARC レコードの提供とカスタマイズ

8) 現時点でいくつかの初期プロファイルのパラメータがあるため、MARCレコードの提供の有効化を考える場合があります。

9) 左側のナビゲーションペインで、[機関の設定]をクリックしてから[MARCレコード]を クリックします。

| 3   | メタデータ                                 | 購入             | ライセ | シス          | 貸出        | 分析       | 管理 |  |  |  |  |
|-----|---------------------------------------|----------------|-----|-------------|-----------|----------|----|--|--|--|--|
| • • | コードマネージ                               | ? <del>\</del> |     | 機関の設定       |           |          |    |  |  |  |  |
| - = | レクションマネ                               | ージャ            |     | 保存          |           |          |    |  |  |  |  |
| 検索  |                                       |                |     | ► 00        | CLCシン     | ボル       |    |  |  |  |  |
| #D! | 囲<br>Iレクション                           | ~              |     | ► <b>†</b>  | レッジベ      | ースデー     | 9  |  |  |  |  |
| 検   | 索語                                    |                |     | ► W         | orldCat所  | 蔵        |    |  |  |  |  |
|     |                                       | ?              | )   | トプ          | ロキシと      | 211      |    |  |  |  |  |
| 絞   | 絞り込み条件<br> ✔  選択したマイコレクション            |                |     | ▶ プロバイダーの設定 |           |          |    |  |  |  |  |
| 村   | 食索 クリア                                |                |     | ▶共          | 有         |          |    |  |  |  |  |
|     |                                       | 200            |     | → W         | orldCat D | iscovery |    |  |  |  |  |
|     | 7715718                               | R LLE          |     | ► M/        | RCレ⊐·     | - F      | )  |  |  |  |  |
| 2   | / ローバルコレク<br>、の恋面の承認                  | フション           |     |             | ポート       |          |    |  |  |  |  |
|     | ************************************* | マンの主           |     | ▶表          | 示オプシ      | зγ       |    |  |  |  |  |
| 쾨   |                                       | a > 0/3X       |     |             |           |          |    |  |  |  |  |
| =   | コレクションの作                              | 乍成             |     |             |           |          |    |  |  |  |  |
| 人機  | 機関の設定                                 | >              |     |             |           |          |    |  |  |  |  |

10) [はい] のラジオボタンをクリックすると、MARC レコード編集オプションが表示されま す。4 つのタブのオプションはすべてのコレクションにグローバルに適用されます。 (その後、オプションで個別に設定を定義できます)。

注記:別のタブ(または[図書館の所蔵資料]のメニューオプション)に移動する場合 は、移動する前にペインの左上隅にある[保存]ボタンをクリックして必ず設定内容を 保存してください。

| ▼ コレクションマネージャ                         | 保存                                                                          |
|---------------------------------------|-----------------------------------------------------------------------------|
| 検索                                    | ▶ OCLCシンボル                                                                  |
| 範囲                                    | ▶ ナレッジベースデータ                                                                |
| <u> </u>                              | ▶ WorldCat貯蔵                                                                |
| 2                                     | ▶ プロキシと認証                                                                   |
| 絞り込み条件<br>✔ 選択したマイコレクション              | <ul> <li>✓ 「 「 バイダーの設定</li> </ul>                                           |
| 検索 クリア                                | ▶ 共有                                                                        |
|                                       | WorldCat Discovery                                                          |
| アクティビティ版歴                             | → MARCレコード                                                                  |
| グローバルコレクション<br>への変更の承認<br>最新のコレクションの表 | MARCレコードの提供 ③ はい むなたのシンボルは <u>TS249</u> です。<br>を有効化                         |
| 示                                     |                                                                             |
| コレクションの作成                             | レコードのカスタマイズ WorldCatの更新 レコードの提供 カタログパートナーオプション                              |
| 機関の設定                                 | レコードのカスタマイズ<br>あなたの機関のMARCレコードに含まれる情報をカスタマイズします。個別のコレクションのMARCオプションをコレクションレ |
| ▶ マイファイル                              | もできます。                                                                      |
|                                       | * 必須フィールド                                                                   |
|                                       | すべてのコレクション                                                                  |
|                                       | 所蔵館⊐ード (049 \$a)                                                            |
|                                       | フィールドの削除                                                                    |
|                                       | タグ v     識別子1 任意 v     識別子2 任意 v     ③ ● リセット                               |
|                                       | サブフィールドの削除                                                                  |
|                                       | タグ → 識別子1 任意 → 識別子2 任意 → サブフィールド → ③ ⊖ <sup>リセット</sup>                      |

11) [レコードのカスタマイズ] タブでは、利用可能な編集オプションの詳細が表示されま す。フィールドの定数データ、サブフィールドレベル、および削除するフィールド/サ ブフィールドの定義などが含まれています。

4 文字の所蔵館コードが必要ですのでご注意ください。デフォルトの「MAIN」をその まま使用するか、別の値を入力します。

また、デフォルトでは、コレクションマネージャによって 590 フィールドが編集され、 各レコードにコレクション名が指定されます。JSTOR のコレクションの書籍の場合、 [Books at JSTOR All Purchased]、[Books at JSTOR Open Access]、[Books at JSTOR Demand Driven Acquisitions] または [Books at JSTOR Evidence Based Acquisitions] が指定されますが、これら は MARC レコードを反映したもので、購入されたタイトル、オープンアクセスのタイト ル、一時的に DDA または EBA コーパスに含まれるタイトルであることを示します。

コレクション固有のメモなど、コレクションマネージャのカスタマイズオプションの 詳細については、

https://help.oclc.org/Metadata\_Services/WorldShare\_Collection\_Manager/Institution\_settings /090MARC\_Records#Customize\_Records

のサイトをご覧ください。画面の左上にある[保存]ボタンをクリックしてから移動します。

### WorldCat の更新

12) [WorldCatの更新] タブでは、WorldCatのマスターレコードの変更時に更新レコードの受け取りを希望する場合、すべてのコレクションを定義することができます。このオプションがデフォルトの [なし] に設定されている場合でも、重要な更新レコードは送信されます。ナレッジベースのURL変更、プロキシサーバー設定の変更、またはタイトルに関連するOCLC管理番号の変更などがこれに含まれます。また、所属の図書館が需要主導型の購入および/または科学的根拠に基づく購入に参加している場合、「DDA」または「EBA」コレクションから「購入済」コレクションに「移動」するため、引き続き更新レコードが送信されます。

ただし、利用可能な更新オプションのいずれかを選択すると(「ナレッジベースと クエリコレクション」または「ナレッジベース、クエリコレクション、データ同期 コレクションおよびWorldCat所蔵」など)、更新レコードの提供を、どのMARCタ グやエンコードレベルの変更によって実施するかプロファイルできます。

| レコードのカスタマイズ                                  | WorldCatの更新                                 | レコードの提供                                                                                                    | カタログパートナ                                                           | トーオプション                                                     |                                                                                                    |                                                                                                    |  |  |  |
|----------------------------------------------|---------------------------------------------|----------------------------------------------------------------------------------------------------|--------------------------------------------------------------------|-------------------------------------------------------------|----------------------------------------------------------------------------------------------------|----------------------------------------------------------------------------------------------------|--|--|--|
| WorldCatの更新<br>* 必須フィールド<br>更新オプション<br>条件の更新 | WorldCatの更新         必須フィールド         更新オプション |                                                                                                    |                                                                    |                                                             |                                                                                                    |                                                                                                    |  |  |  |
| <sup>含む</sup> 除外<br>更新情報は以下 <sup>3</sup>     | ● 選択した剣<br>を含みます<br>マールドの                   | ≩件で更新情報を受                                                                                                    | け取る:                                                               |                                                             |                                                                                                    |                                                                                                    |  |  |  |
| 変更                                           | 91<br>91<br>91<br>91                        | $\begin{array}{c cccc} 1 & & & \\ \hline 5 & & \\ \hline 5 & & \\ \hline 6 & & \\ \hline 7 & & \\ \hline X & & \\ \hline \end{array}$ | X v<     識別·       5 v     識別·       0 v     識別·       X v     識別· | F1 任意 ∨ ■ F1 任意 ∨ ■ F1 任意 ∨ ■ F1 任意 ∨ ■ F1 任意 ∨ ■ F1 任意 ∨ ■ | <ul> <li>識別子2 任意 &gt;</li> <li>識別子2 任意 &gt;</li> <li>識別子2 任意 &gt;</li> <li>識別子2 任意 &gt;</li> </ul> | ·     ·     ·     ·     ·     ·     ·     ·     ·     ·     ·     ·     ·     ·     ·     ·     ·     ·     ·     ·     ·     ·     ·     ·     ·     ·     ·     ·     ·     ·     ·     ·     ·     ·     ·     ·     ·     ·     ·     ·     ·     ·     ·     ·     ·     ·     ·     ·     ·     ·     ·     ·     ·     ·     ·     ·     ·     ·     ·     ·     ·     ·     ·     ·     ·     ·     ·     ·     ·     ·     ·     ·     ·     ·     ·     ·     ·     ·     ·     ·     ·     ·     ·     ·     ·     ·     ·     ·     ·     ·     ·     ·     ·     ·     ·     ·     ·     ·     ·     ·     ·     ·     ·     ·     ·     ·     ·     ·     ·     ·     ·     ·     ·     ·     ·     ·     ·     ·     ·     ·     ·     ·     ·     ·     ·     ·     ·     ·     ·     ·     ·     ·     ·     ·     ·     · </th |  |  |  |
| エンコードレベルの変                                   | 使 ⊻ 空<br>5<br>✓ I<br>✓ M                    | Ē                                                                                                    | ⊠ 1<br>⊠ 7<br>⊻ К                                                  |                                                             | ⊻ 4<br>⊻ 8<br>⊻ L                                                                                  |                                                                                                    |  |  |  |
| その他の変更                                       | ☑ ⊟1<br>☑ 04                                | 寸/発行ステータス<br>0が040 \$erda を含                                                                                                    | (DtSt) が変わる<br>めるに変わる                                              |                                                             |                                                                                                    |                                                                                                    |  |  |  |

コレクションマネージャのカスタマイズオプションの詳細については、以下のサ

イトをご覧ください。

https://help.oclc.org/Metadata\_Services/WorldShare\_Collection\_Manager/Institution\_se ttings/090MARC\_Records#Update\_Option 画面の左上にある[保存]ボタンをクリックしてから移動します。

レコードの提供設定

**13)** [レコードの提供] タブでは、出力ファイル形式(MARC 21、 UNIMARC、 MARCXML な ど)、文字セット(MARC-8 または UNICODE)、およびファイルの提供頻度を定義する ことができます。

コレクションマネージャのレコードの提供オプションの詳細については、以下のサイトをご覧ください。

https://help.oclc.org/Metadata\_Services/WorldShare\_Collection\_Manager/Institution\_settings/0 90MARC\_Records#Settings\_.3E\_MARC\_Records

画面の左上にある[保存]ボタンをクリックしてから移動します。

レポート

14) コレクションマネージャには、MARC レコードの提供や WorldCat の所蔵に関するレポ ートを受け取るオプションがあります(後者は所属の図書館が OCLC 目録を保有してい るか CatExpress を購読している場合のみ)。

これらの通知をオプトインするには、[レポート] タブを使用します。 有効な 9 桁の OCLC 認証番号が必要です(接続の認証などに必要)。 認証番号をお持ちでない場合 は、OCLC Order Services 部門 (orders@oclc.org)にお問い合わせの上、認証番号を取得 してください。

| ▼ コレクションマネージャ             | 保存                                     |                                                           |
|---------------------------|----------------------------------------|-----------------------------------------------------------|
| 検索                        | ▶ OCLCシンボル                             |                                                           |
| 範囲                        | ▶ ナレッジペースデータ                           |                                                           |
| 検索語                       | ▶ WorldCat所蔵                           |                                                           |
| 2                         | ▶ プロキシと認証                              |                                                           |
| 絞り込み条件<br>図 選択したマイコレクション  | ▶ プロバイダーの設定                            |                                                           |
| 検索 クリア                    | ▶ 共有                                   |                                                           |
|                           | <ul> <li>WorldCat Discovery</li> </ul> |                                                           |
| アクティビティ腹歴                 | ▶ MARCレコード                             |                                                           |
| グローバルコレクション<br>への変更の承認    | ↓ レポート                                 |                                                           |
| 最新のコレクションの表示<br>コレクションの作成 | サインアップして、MAF<br>* 必須フィールド              | RCレコード提供および/またはWorldCat所蔵のレポートを受け取ります。                    |
| 機関の設定                     | 電子メールレポートを受<br>け取る                     | <ul> <li>● はい</li> <li>○ いいえ</li> </ul>                   |
| ▶ マイファイル                  | 認証コード*                                 | 999999999                                                 |
|                           | レポートタイプ*                               | レコードのレポート<br>WorldCat所蔵レポート<br>カタログパートナーレポート<br>データ同期レポート |
|                           | 電子メールアドレス*                             | sebastian.bertrams@oclc.org                               |
|                           | レポートの形式                                | O HTML<br>Excel                                           |
|                           | 受取形式                                   | <ul> <li>● 電子メールに添付</li> <li>○ ハイパーリンク</li> </ul>         |

コレクションマネージャのレポートオプションの詳細については、以下のサイトをご覧く ださい。<u>https://help.oclc.org/Metadata\_Services/WorldShare\_Collection\_Manager/Understand\_reports</u>

画面の左上にある[保存]ボタンをクリックします。

JSTOR の所蔵フィード

15) JSTOR は OCLC のナレッジベースに毎週所蔵フィードを送信します。この所蔵フィード によって、コレクションマネージャの各アカウントに MARC レコードを提供するかどう かが判断され、提供すると判断された場合のみ提供されます。

また、WorldCat Local を使用している図書館では、このフィードを使用して、その図書 館における各アカウントの所蔵が指定されます。ナレッジベースの所蔵データと WorldCat の同期の詳細については、付録をご覧ください。

JSTOR の書籍へのアクセスが有効になると、JSTOR は OCLC のメンバーディレクトリを使用して所属の機関の OCLC シンボルを検索します。シンボルが検出されると、JSTOR のシステムに入力され、所属の機関は JSTOR から OCLC への次週の所蔵フィードに含まれます。(これは、最初の所蔵データのレポートが OCLC に送信されるまでに1週間かか Rev20180821

0/20 °

る可能性があることを意味します。) OCLC への所蔵フィードの送信に、ディレク トリにないシンボルを使用する場合、または JSTOR へのアクセスが提供された 後で OCLC シンボルを取得する場合は、<u>support@istor.org</u>までその OCLC シンボ ルをご連絡の上、そのシンボルを使用して JSTOR から OCLC に所蔵フィードを 送信するようご依頼ください。MARC レコードを提供するには、JSTOR の所蔵フィー ドで使用する OCLC シンボルがコレクションマネージャのアカウントが設定された OCLC シンボルに一致している必要があります。JSTOR の書籍プログラムへのようこそメッセ ージを受信してから7日以内に、選択したコレクション内で「所蔵」として指定されて いる JSTOR コレクションの関係の書籍が表示されない場合、上記に記載の E メールアド レス宛に、JSTOR サポートまで OCLC シンボルを確認してください。

所蔵フィードは、JSTOR からの最初の受信後 2 週間以内に実行され、OCLC が特定のコレ クションを適用します。JSTOR コレクションの書籍は手動で選択しないでください。 関 連するコレクションは、OCLC の JSTOR 所蔵フィードの処理によって自動的に選択され て入力されます。手動でコレクションを選択すると、JSTOR の所蔵フィードの送信がブ ロックされ、アカウントの設定が遅延します。

JSTOR のコレクションがいつ有効になったかを確認するには、以下の 16 の手順に従って ください。

# コレクション固有の設定と MARC 提供の有効化

所属の図書館がサインアップしているコレクションを表示するには、[選択したマイコレクション]のチェックをオフにし、検索ボックスで「Books at JSTOR」を検索します。
 [検索] ボタンをクリックします。

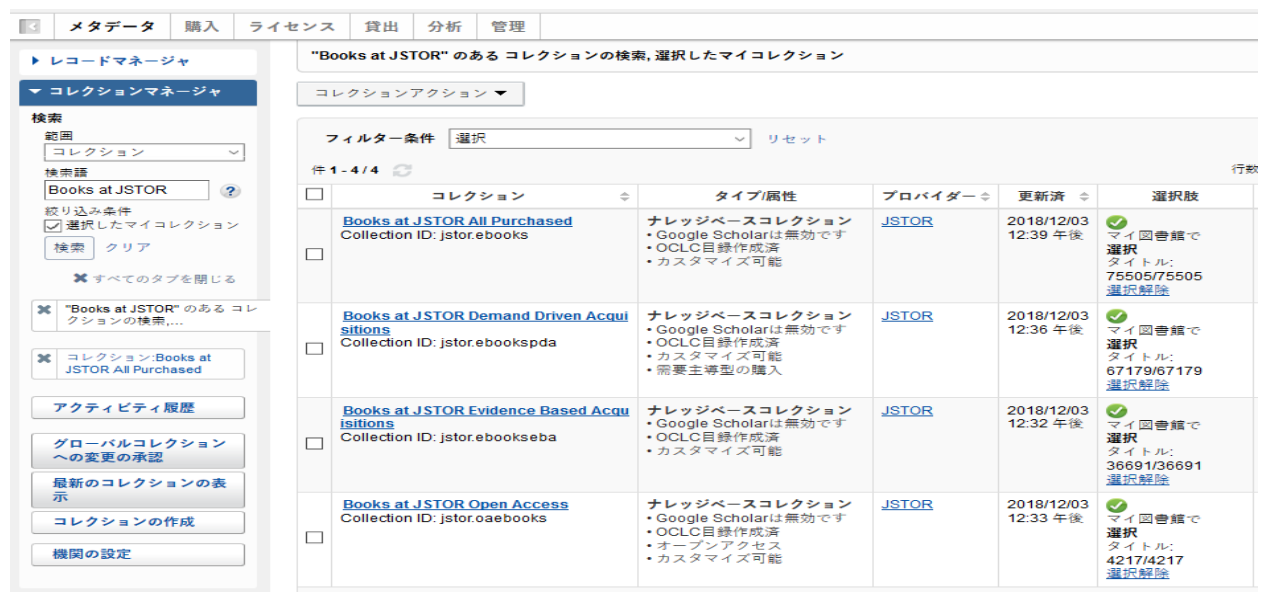

図書館が購読しているコレクションが右側のペインに表示されます。

所属する図書館の JSTOR との購入モデルに応じて、[Books at JSTOR Open Access]、[Books at JSTOR All Purchased]、[Books at JSTOR Demand Driven Acquisitions]、および/または[Books at JSTOR Evidence Based Acquisitions] が選択されるか「所蔵」のコレクションとして検索結果に表示されます。(検索結果の JSTOR コレクションの書籍がいずれも選択されていないか「所蔵」の場合、OCLC では JSTOR からの所蔵フィードのロードが完了していません。検索結果に選択したコレクションが表示されるまで毎日確認してください。重要:JSTOR コレクションの書籍が検索結果に表示されたにもかかわらず、所属する図書館では選択または「所蔵」されていないことが通知された場合、JSTOR から明確な指示がない限り、手動で選択しないでください。)

自動的に選択されたコレクションの中で、設定を変更する必要のあるコレクションの名 前をクリックしてください。 17) 右側のペインに表示されるオプションの中から [所蔵と MARC レコード] をクリック

します。

| ▶ レコードマネージャ              | コレクション:Books at JSTOR All Purchased |
|--------------------------|-------------------------------------|
| ▼ コレクションマネージャ            | 保存 コレクションアクション▼                     |
| 検索                       | ▶ プロパティ                             |
| 範囲<br>コレクション v           | ▶ リンク                               |
| 検索語                      | ▶ 所蔵とMARCレコード                       |
| Books at JSTOR           | ▶ 共有                                |
| 絞り込み条件<br>☑ 選択したマイコレクション | ▶ タイトル                              |
| 検索クリア                    | ► History                           |

18) オプションが展開して表示されます。

| ▼ コレクションマネージャ                            | 保存 コレクションアクション            | / <b>•</b>                                        |
|------------------------------------------|---------------------------|---------------------------------------------------|
| 検索                                       | ▶ プロパティ                   |                                                   |
| 範囲<br>コレクション V                           | ▶ リンク                     |                                                   |
| 検索語                                      | ▼ 所蔵とMARCレコード             |                                                   |
| Books at JSTOR                           |                           | <ul> <li>機関設定の使用: <u>所蔵の管理</u></li> </ul>         |
| 絞り込み条件<br>✔ 選択したマイコレクション                 | WorldCat所蔵の管理             | ○ このコレクションでは無効にする                                 |
| 検索クリア                                    | データソース                    | ◉ すべての承認済のデータソース                                  |
| ★ すべてのタブを閉じる                             |                           | ○ 選択したデータソースのみ                                    |
| ■ "Books at JSTOR" のある                   |                           | ○ 手動アップロードのみ                                      |
| ** コレクションの検索,                            | Google Scholarにエク<br>スポート | ○ 機闘設定の使用: <u>Google Scholarは無効です</u>             |
| 業 ⊐レクション:Books at JSTOR<br>All Purchased | A3. T                     | ◉ このコレクションでは無効にする                                 |
| アクニッピニッ屁麻                                | MARCレコードの提供を              | <ul> <li>機関設定の使用: <u>MARCレコードは有効です</u></li> </ul> |
| ノノナイビナイ限症                                | 有幼化                       | ○このコレクションでは無効にする                                  |

[MARC レコードの提供を有効化] の横にある [機関設定の使用] ラジオボタンをクリック します。[機関設定の使用] のハイパーリンクは、現在コレクションマネージャで設定さ れているグローバル設定の内容を示します。 19) 詳細なオプションが表示されます。

| レコードのカスタマイズ          | レコードの提供                                                                                                    |
|----------------------|----------------------------------------------------------------------------------------------------|
| レコードの提供<br>* 必須フィールド |                                                                                                    |
| 提供頻度                 | ●機関設定の使用: <u>毎日</u>                                                                                                    |
|                      | ○ このコレクションの提供頻度を指定する 毎日 ->                                                                                                    |
| その後のレコード<br>出力       | ● 最初の提供後に変更(更新、追加、削除)のあるレコードのみを含める<br>○ 提供ごとにレコード— 式を含める                                                                                                    |
| 提供ファイル出力             | <ul> <li>○ 他のコレクションと同じファイルで、このコレクションのレコードを提供する</li> <li>◎ 別のファイルで、このコレクションのレコードを提供する</li> <li>JSTORDDA</li> <li>②</li> <li>□ このファイルの出力を別のコレクションアクティビティから隔離します</li> </ul> |
| レコード出力               | ● WorldCatにすでに所蔵されているレコードを含める<br>○ WorldCatにすでに所蔵されているレコードを含めない                                                                                                    |

20) 上図のオプションは、各コレクションのレコードの提供頻度やファイル名をどのように カスタマイズするかを示すためにさらに展開表示しています。

注記:あなたのニーズに最も合った提供頻度を選択する必要があります。ただし、できるだけ早く最初のレコードの提供を受領するには、最初のレコードー式のダウンロードが利用可能になるまで「毎日」を選択し、その後、OCLCへのJSTORの週次所蔵フィードを最新の状態に保つために、この選択を「毎週」に変更します。

注記:コレクションに応じて、レコードは別々のファイルで提供することができます。 その場合、以下のようにコレクションを明確に識別できるよう、ファイル名の一部を定 義します。

提供ファイル出力
 他のコレクションと同じファイルで、このコレクションのレコードを提供する
 別のファイルで、このコレクションのレコードを提供する

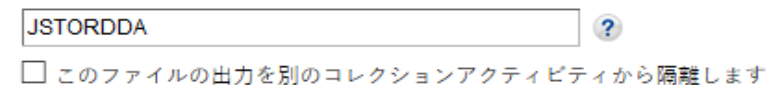

このフィールドで指定したテキストは提供するファイル名に挿入されるため、そのコレ クションのレコードを含むファイルであることが簡単に識別できます。参加する JSTOR

> Rev20180821 14/20ページ

コレクションの各書籍のファイル名の一部を指定するには、関連するコレクションにア クセスして、そのコレクションのファイル名の任意の部分を指定します。

カスタマイズの定義が完了したら、必ず、左上隅にある [保存] ボタンをクリックしてく ださい。

MARC ファイルのダウンロード

WorldShare のインターフェースからレコードをダウンロードできます。追加のクレデンシャルは必要はありません。[マイファイル]を展開して、[ダウンロード]をクリックします。ダウンロードするファイルの右側にある [ダウンロード] ボタンをクリックします。

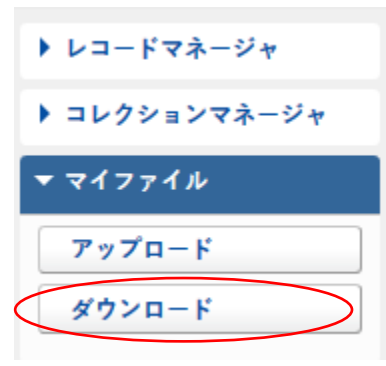

| 274 のうち、結果 1 - 10 🛛                                           | 行数: 10 ~ (《 1 2 3 4 5 >>) |          |            |           |        |
|---------------------------------------------------------------|---------------------------|----------|------------|-----------|--------|
| ファイル名 🗘                                                       | ファイルタイプ                   | サイズ      | 投稿日 ▼      | ダウンロード日   | アクション  |
| metacoll.TS249.updates.D20181129.T183049.ATLAebooktest2.1.mrc | レコード - 更新済                | 1,937 KB | 2018/11/30 | $\langle$ | ダウンロード |
| metacoll.TS249.updates.D20181129.T183049.ATLAebooktest.1.mrc  | レコード - 更新済                | 189 KB   | 2018/11/30 |           | ダウンロード |
| metacoll.TS249.new.D20181129.T183049.NBERJTB2.1.mrc           | レコード - 新規                 | 19 KB    | 2018/11/30 |           | ダウンロード |

所属の図書館が現在ダウンロードできるファイルが表示されます。投稿日後、ファイルは サーバーに 90 日間保持されます。

OCLC とパートナーは、すべての電子リソースタイトルのレコードの管理を徹底するために 緊密に連携していますが、受領するレコードの数にばらつきがあります。また、JSTOR のメ タデータフィードによっては、レコードが OCLC 目録のキューに存在する場合もあります。

ファイル提供のタイミング、およびファイル名の構文に関する詳細は、

ファイル提供のタイミングについて:

https://help.oclc.org/Metadata\_Services/WorldShare\_Collection\_Manager/Understand\_record\_pro\_cessing/Record\_output\_and\_timing

ファイル名の構文について:

https://help.oclc.org/Metadata\_Services/WorldShare\_Collection\_Manager/Understand\_record\_pro\_cessing/Files\_of\_records\_and\_file\_names

Rev20180821 15/20ページ

### MARC レコード提供のトラブルシューティングチェックリスト

#### MARCレコードの提供に問題がありますか。

- レコードが必要なタイトルの正しい数がアカウントに表示されていますか。JSTOR からの所 蔵フィードが処理されると、1 週間以内に正しい数のタイトルが表示されます。JSTOR から の明確な指示がない限り、コレクションを手動で選択しないでください。手動でコレクショ ンを選択すると、所蔵フィードの処理が大幅に遅延します。
- 2. 機関レベルで MARC レコードを有効にしましたか。設定画面を開いてから MARC レコードを 開き、[はい] に設定します。
- 3. コレクションを開いて MARC レコードの提供を有効にしましたか。 コレクションをクリック して、所蔵データと MARC レコードのアコーディオンメニューを開き、[機関設定の使用] に 設定します。
- 4. レコードの提供頻度は毎日に設定されていますか。提供頻度はコレクションごとに設定でき、 このコレクションレベルの設定によって[設定]で定義する機関レベルの提供頻度が上書きされ ます。毎週または毎月に設定する場合、最初の提供まで時間がかかることがあります。提供を 毎日に変更すると、その設定によって最初の提供が開始され、その後、必要に応じて毎月また は毎週に設定することができます。

## その他の質問について

以下のサポート文書を参照いただくか、JSTOR サポート <u>support@jstor.org</u> またはお客様の地域の OCLC サポートまで問い合わせください <u>https://www.oclc.org/support/contact-support.en.html</u>

# 追加情報

その他のドキュメントについては、OCLC の以下のウェブサイトにあります。 http://www.oclc.org/support/services/collection-manager/documentation/service-specificsettings/MARC-settings.en.html https://help.oclc.org/Metadata\_Services/WorldShare\_Collection\_Manager https://help.oclc.org/Metadata\_Services/WorldShare\_Collection\_Manager/FAQ

JSTOR サポートページ:

https://help.oclc.org/Metadata\_Services/WorldShare\_Collection\_Manager/Choose\_your\_Collection\_M anager\_workflow/Use\_Collection\_Manager\_for\_content\_from\_a\_specific\_provider/Providers\_and\_con tacts\_for\_automatic\_collection\_loading/JSTOR

バーチャルオフィスアワー:

コレクションマネージャのアプリケーションの使用や WorldCat のナレッジベースコレクション の作業に関する質問をお寄せください。事前の登録やパスワードは必要ありません。業務時間 中にいつでもお電話ください。*業務時間や日時は以下のサイトをご覧ください。* 

https://help.oclc.org/Metadata\_Services/WorldShare\_Collection\_Manager/Get\_started/Collection\_Manager\_office\_hours

チュートリアルのビデオ:

http://www.oclc.org/support/training/portfolios/cataloging-and-metadata/worldshare-collectionmanager.en.html

WorldShare のパスワードの変更やリセットについては、以下のマニュアルをご覧ください。 https://help.oclc.org/Library\_Management/WorldShare\_License\_Manager/Get\_started/Set\_or\_reset\_y our\_password プロキシ情報の管理:

https://help.oclc.org/Metadata\_Services/WorldShare\_Collection\_Manager/Institution\_settings/010Institution\_settings#Proxy\_and\_Authentication

これらのリンクを閲覧する際、利用可能なコレクションマネージャのオプションは所属の図書 館が購読している OCLC 目録により異なる可能性がありますのでご注意ください。

# 付録:WorldCat 所蔵の管理

注記:以下のオプションは、図書館が現在、OCLC 目録や CatExpress を購読している場合のみ利 用可能です。

# ナレッジベースの所蔵を WorldCat に同期

現在、OCLC目録やCatExpressを購読している図書館の中には、図書館のコレクションに属するWorldCatレコードに図書館のOCLCシンボルを設定するなど、自身のナレッジベースの所蔵をWorldCat所蔵と同期させる場合があります。

この操作を行うには、左側のナビゲーションペインで [機関の設定] をクリックしてから、 [WorldCat所蔵] をクリックします。[はい] のラジオ ボタンが選択されていることを確認してく ださい。

ペインの左上にある[保存]をクリックします。

| •                                                       | メタデータ                        | 購入              | ライセ | シス                                     | 貸出                                         | <del>分析</del> | 管理    |  |                     |      |                |                |    |  |  |
|---------------------------------------------------------|------------------------------|-----------------|-----|----------------------------------------|--------------------------------------------|---------------|-------|--|---------------------|------|----------------|----------------|----|--|--|
| ۰.                                                      | レコードマネーシ                     | ? <del>Y</del>  |     | 機関の設定                                  |                                            |               |       |  |                     |      |                |                |    |  |  |
| ▼ コレクションマネージャ                                           |                              |                 |     |                                        | 保存                                         |               |       |  |                     |      |                |                |    |  |  |
| 検索                                                      |                              |                 |     | ▶ 00                                   | ▶ OCLCシンボル                                 |               |       |  |                     |      |                |                |    |  |  |
| 範囲<br>コレクション >                                          |                              |                 |     | → ≠                                    | ▶ ナレッジペースデータ                               |               |       |  |                     |      |                |                |    |  |  |
| 検索語<br>Books at JSTOR<br>絞り込み条件                         |                              |                 |     |                                        | ✓ WorldCat所蔵                               |               |       |  |                     |      |                |                |    |  |  |
|                                                         |                              |                 |     |                                        |                                            |               |       |  |                     |      |                |                |    |  |  |
|                                                         |                              |                 |     |                                        | ナレッジベースタイトルとカタログパートナータイトルに関するWorldCat所蔵の管理 |               |       |  |                     |      |                |                |    |  |  |
| ■ 選択したマイコレクション                                          |                              |                 |     |                                        |                                            |               |       |  |                     |      |                |                |    |  |  |
|                                                         | 検索 クリア                       |                 |     | т                                      | 敵の管理                                       |               |       |  | <i>an 1</i> 3/13/13 | 0770 | OPIA <u>TS</u> | 5 <u>249</u> C | 90 |  |  |
|                                                         | 🗙 すべてのタコ                     |                 |     |                                        |                                            | 0.            | ····Z |  |                     |      |                |                |    |  |  |
| ×                                                       | "Books at JSTOF<br>コレクションの   |                 | トプ  | ロキシと                                   | 詞訳                                         |               |       |  |                     |      |                |                |    |  |  |
|                                                         |                              | ooks at<br>ased |     | ・プ                                     | ・ ノー・ノー 2000年                              |               |       |  |                     |      |                |                |    |  |  |
| ×                                                       | コレクション:Bo<br>JSTOR All Purch |                 |     |                                        |                                            |               |       |  |                     |      |                |                |    |  |  |
|                                                         |                              |                 | • * | 有                                      |                                            |               |       |  |                     |      |                |                |    |  |  |
| アクティビティ履歴<br>グローバルコレクション<br>への変更の承認<br>最新のコレクションの表<br>示 |                              |                 |     | <ul> <li>WorldCat Discovery</li> </ul> |                                            |               |       |  |                     |      |                |                |    |  |  |
|                                                         |                              |                 |     | ▶ MARCレコード                             |                                            |               |       |  |                     |      |                |                |    |  |  |
|                                                         |                              |                 |     | ▶ レポート                                 |                                            |               |       |  |                     |      |                |                |    |  |  |
|                                                         |                              |                 |     | ▶ 表示オブション                              |                                            |               |       |  |                     |      |                |                |    |  |  |
|                                                         | コレクションの作                     | 乍成              |     |                                        |                                            |               |       |  |                     |      |                |                |    |  |  |
| $\langle$                                               | 機関の設定                        |                 | >   |                                        |                                            |               |       |  |                     |      |                |                |    |  |  |

## 前述の図書館の所蔵のレコードが WorldCat に設定済みの場合

コレクションマネージャの最初のMARCファイルには、所属の図書館が資格を持つ対象のコ レクションのすべてのタイトルのレコードが含まれています。これは、新しく購入したタイ トルについて、将来、レコードを提供するための基準になります。ただし、この初期ファイ ルにはすでにWorldCat所蔵が添付されているレコードを含んでいる場合があります。これら のレコードの新しいコピーを受け取るメリットは、ベンダーのURLが添付されることと、 WorldCatのレコードの現在のインスタンスと現在の編集設定(該当の場合)が反映されてい ることです。

ただし、このようなレコードを受け取る必要がない場合は、上記の手順 17 に記載の [コレクション固有の設定]の [所蔵と MARC レコード] オプションを参照して、添付されている所蔵のレ コードの取得をオプトアウトすることもできます。

[所蔵と MARC レコード] の隣にある矢印を展開して、[MARC レコードの提供を有効化] の横に ある [機関設定の使用] が選択されていることを確認します。次に、下にスクロールして、以下 の [WorldCat 所蔵] のオプションを表示します。[いいえ] 選択してオプトアウトします。

 MARCレコードの提供
 ● はい
 あなたのシンボルはTS249です。

 を有効化
 ○ いいえ

画面の左上にある[保存]ボタンをクリックします。